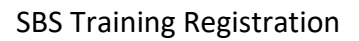

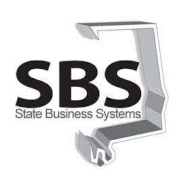

## **SBS Training Registration**

The SBS Training Registration page is used to access training programs available through State Business Systems (SBS). These programs include STAARS Financial, and eSTART, as well as the Alabama Buys training.

First time users (or if you change agencies) are required to create your User ID and Password. Accounts must be created using your state credentials. Once your registration has been approved, sign in and select the program(s) you access to view and register for upcoming training.

| <ol> <li>Access the SBS Training<br/>Registration page.</li> </ol>                                             | https://sbsapptraining.alabama.gov/Account/Login                                                      |  |  |  |
|----------------------------------------------------------------------------------------------------|----------------------------------------------------------------------------------------------------|--|--|--|
| SBS Training Registration                                                                                      | Email 🥥                                                                                               |  |  |  |
| Skip step 2-10 if you are already created your account with your current agency.                               | Password 📀                                                                                            |  |  |  |
| 2. Click Register as a new user.                                                                               |                                                                                                    |  |  |  |
|                                                                                                    | Log in                                                                                                |  |  |  |
|                                                                                                    | Register as a new user                                                                                |  |  |  |
| <ol> <li>Enter your State Email. (i.e.,<br/>firstname.lastname@agency.gov)</li> </ol>                          | Register<br>Create a new account                                                                      |  |  |  |
| <ol> <li>Enter your Network Password.</li> <li>(The one you sign in to the<br/>network/email, LDAP)</li> </ol> | Email: • * Password: • * Agency: *Select                                                              |  |  |  |
| <ol> <li>Enter your Agency name (you<br/>may type in the field and/or<br/>scroll.)</li> </ol>                  | Last Name: * Phone: * Program: * eSTART STAARS HRM Alabama Buys O O O O O O O O O O O O O O O O O O O |  |  |  |
| 6. Enter your <b>First Name</b> .                                                                              |                                                                                                    |  |  |  |
| 7. Enter you Last Name.                                                                                        |                                                                                                    |  |  |  |
| 8. Enter your <b>Phone</b> number.                                                                             |                                                                                                    |  |  |  |
| <ol> <li>Select the Program check box(es)<br/>(click all that apply).</li> </ol>                               |                                                                                                    |  |  |  |
| 10.Click <b>Register</b> .                                                                                     |                                                                                                    |  |  |  |

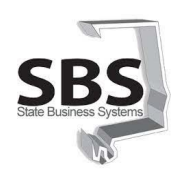

## SBS Training Registration

| Class Registration                                                                                                    | Email a                                                                                                    |  |  |  |
|----------------------------------------------------------------------------------------------------|----------------------------------------------------------------------------------------------------|--|--|--|
| Once your registration has been<br>approved, you may sign in to view<br>and register for upcoming training.                           | Password @                                                                                                    |  |  |  |
| 11. Enter your State Email. (i.e.,<br>firstname.lastname@agency.gov)                                                                  |                                                                                                    |  |  |  |
| 12. Enter your Network Password.<br>(The one you sign into the<br>network/email, LDAP)                                                | Log in                                                                                                    |  |  |  |
| 13. Click <b>Log in</b> .                                                                                                    | Register as a new user                                                                                                    |  |  |  |
| Only the programs you selected during registration will be available.                                                                 | Alabama Buys - eProcurement See Training                                                                                                    |  |  |  |
| 14. Click <b>See Training</b> to view available classes.                                                                              | State Business Systems Division (SSS)<br>The State Business Systems Division (SSS)<br>The State Business Systems Division (SSS)                                                                                                    |  |  |  |
| <b>Note</b> : Send an email to<br><u>SBSTraining@Finance.Alabama.Gov</u><br>if you need additional programs<br>added to your profile. | statewide business programs listed here.  STARS - Accounting and Budgeting  See Training                                                                                                    |  |  |  |
|                                                                                                    | HRM HRM - Payroll and Personnel See Training                                                                                                    |  |  |  |
| You may see the class details by selecting the <b>View</b> link.                                                                      | STAARS Financials Training                                                                                                    |  |  |  |
| 15. Click <b>Register</b> to sign up for the                                                                                          | View Icb Ads View Training Material                                                                                                    |  |  |  |
| class. You will receive an email                                                                                                    | Program Name Location * Start Date/Time End Date/Time                                                                                                    |  |  |  |
| confirmation with calendar                                                                                                    | STAARS 2000 Journal Vouchers         Finance Training Room         12/02/2021 08:30 AM         12/02/2021 12:30 PM         View [ certificate           STAARS 2000 Journal Vouchers         Finance Training Room         03/00/002 08:30 AM         12/02/2021 12:30 PM         View [ certificate           STAARS 2000 Journal Vouchers         Finance Training Room         03/00/002 08:30 AM         12/02/2021 12:30 PM         View [ certificate           STAARS 2010 Downent Procession         Finance Training Room         03/00/002 08:30 AM         03/00/002 08:30 AM         View [ certificate |  |  |  |
| invite.                                                                                                    | STAARS 7010 infoAdvantage Basics         Finance Training Room         08/10/2022 0830 AM         08/10/2022 1130 AM <u>View</u>                                                                                                    |  |  |  |
| Note: Cartificato link is available                                                                                                   | STAARS 2020 Internal Transactions Finance Training Room 02/16/2023 08:30 AM 02/16/2023 12:30 PM View Register                                                                                                    |  |  |  |
| after class.                                                                                                    | Showing 1 to 4 of 4 entries Previous 1 Next If a course is not available please send a request to <u>stystraining@finance.alubama.gov</u> .                                                                                                    |  |  |  |
| Before the date of class, you may<br>click the <b>Unregister</b> link if unable to<br>attend.                                         | View                                                                                                    |  |  |  |
|                                                                                                    | View   Certificate                                                                                                    |  |  |  |
|                                                                                                    | <u>View</u>   <u>Unregister</u>                                                                                                    |  |  |  |

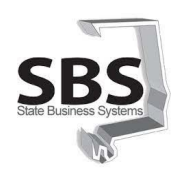

## SBS Training Registration

| Print Certificate                                                          |                                                                                                    | ÷ ÷                              |               |  |
|----------------------------------------------------------------------------|----------------------------------------------------------------------------------------------------|----------------------------------|---------------|--|
| Once the class has been attended<br>and you have been marked Present       |                                                                                                    | View   Certificate               |               |  |
| the Register link will change to<br>Certificate.                           |                                                                                                    | <u>View</u>   <u>Certificate</u> |               |  |
| 16. Click Certificate.                                                     |                                                                                                    | <u>View</u>                      |               |  |
| <b>Note</b> : If you were marked Absent the field will be blank.           |                                                                                                    | <u>View   Register</u>           |               |  |
| 17. Enter the <b>Code</b> that was given at the end of the training event. | Print Certificate                                                                                                    |                                  |               |  |
| 18.Click <b>Submit</b> .                                                   | Code: *                                                                                                    |                                  |               |  |
| Your Certificate will display in a new window. You may save and/or print   | Please enter the code that was given at the end of the training event.<br>If you have not received the code, please contact sbstraining@finance.alabama.gov. |                                  |               |  |
| the certificate.                                                           |                                                                                                    |                                  | Cancel Submit |  |